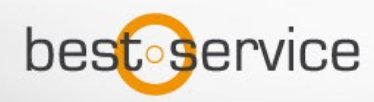

Thank you for purchasing a Kontakt Player Library from Best Service. The following instructions are intended to help you install and activate your library.

# DOWNLOAD AND EXTRACT

If you have purchased a box, this contains DVDs or a comparable data carrier (USB s2ck, hard disk) on which the data for your product is located.

If you have purchased a download, all available data will be in your Best Service customer account. RAR or ZIP files must be unpacked before use. To do this, first copy them all to your hard drive (either from your purchased data carrier or as a download from your customer account) and then unpack them.

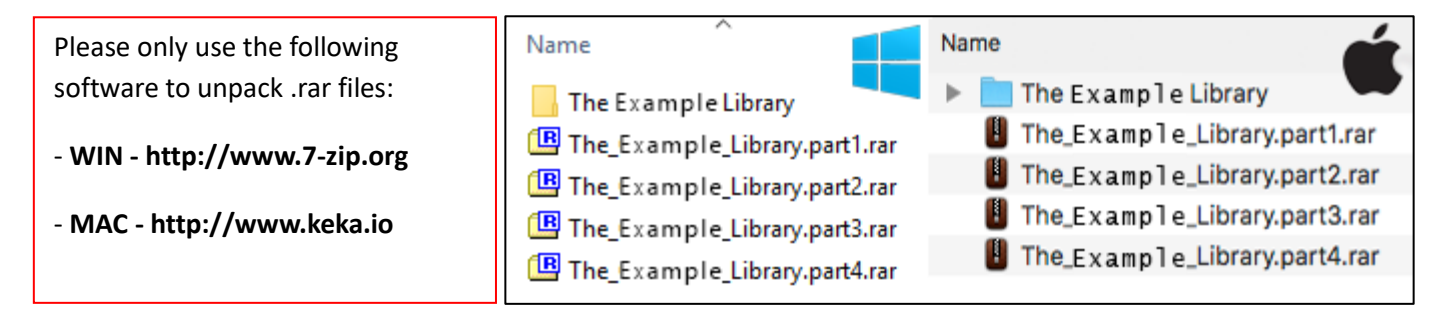

Bigger libraries are split into multiple .rar files (part1 – XX). Please unpack **only** the first file of the split rar archive (e.g. Library-Name.part1.rar), all other files will be processed automatically. Also, please be patient, this really can take some time!

## Successfully unpacked?

If you successfully unpacked the library, you should see something like this:

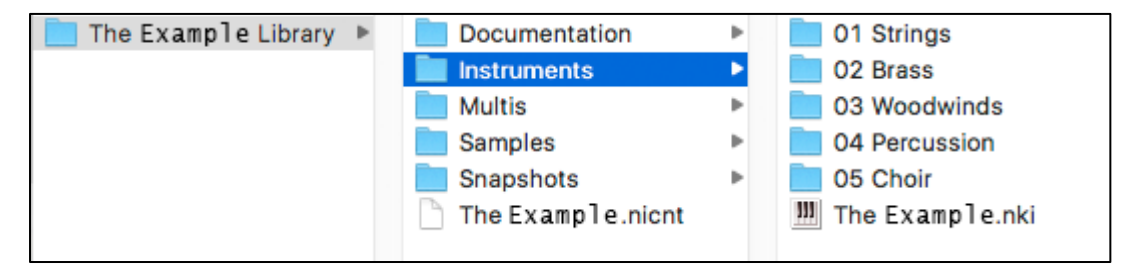

(EXAMPLE) "The Example Library", contains like most other Kontakt Player libraries all the important library data. In this example, the folder contains a **Documentation** folder, the very important **Instruments** folder, the **Samples** folder and finally the all deciding **NICNT file**.

Ideally you would place your Kontakt Player Library on a dedicated hard drive. If your computer however only has one drive, we recommend placing the library here:

MAC: Users/Shared WIN: Users\Public

### NATIVE ACCESS AND KONTAKT PLAYER INSTALLATION

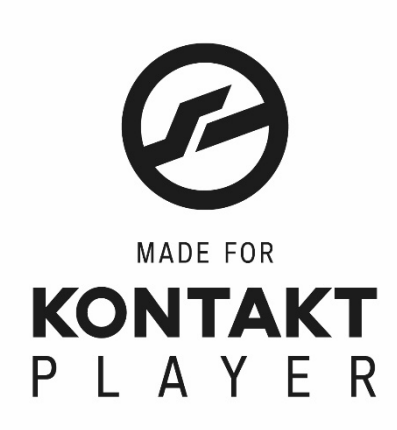

If you already installed Native Access and Kontakt / Kontakt Player on your machine you can skip the next step.

**Native Access** can be downloaded from your product downloads in your Best Service Account.

Once you've completed the installation and logged into Native Access, go to the 'Not Installed' section, where you'll find **Kontakt Player**, ready to be installed.

#### Add a library to Native Access (and herewith to Kontakt Player)

Please run Native Access and log in using your Native Instruments credentials.

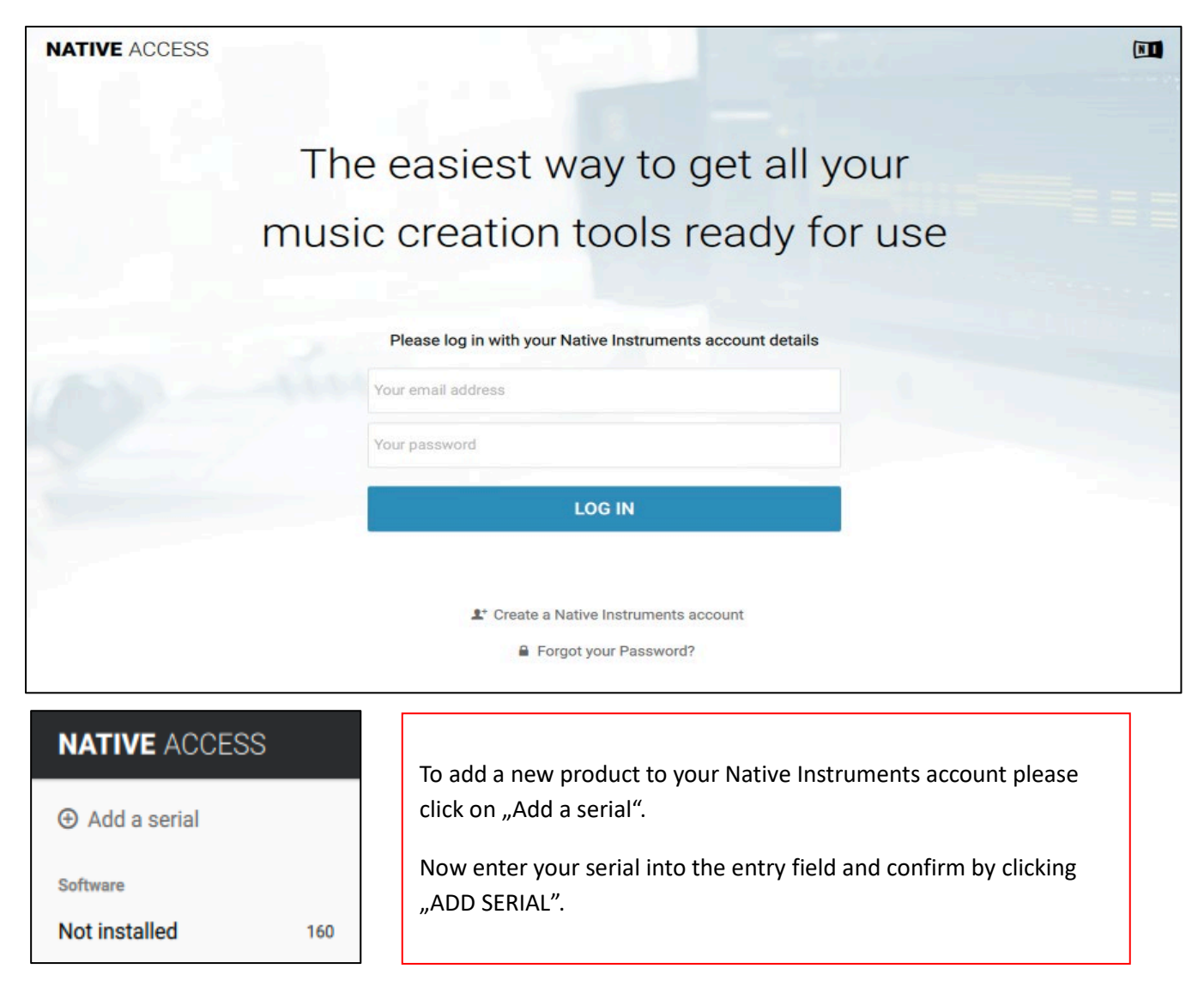

| ADD A SERIAL                                          |                    |               |                  |            |                   |         |            |
|-------------------------------------------------------|--------------------|---------------|------------------|------------|-------------------|---------|------------|
| If your purchase came with                            | a serial number, e | enter it here | to receive the a | associated | products and prod | luct up | dates.     |
| _                                                     | 00000              | -             | 00000            | -          | 00000             | ]-[     | 00000      |
| Where can I find my serial number?                    |                    |               |                  |            |                   |         |            |
|                                                       |                    |               |                  |            |                   |         |            |
| By registering new products, you agree with the EULA. |                    |               |                  |            | Cancel            |         | ADD SERIAL |

After selecting the path to your library folder on your hard drive via "**Browse**", finish the installation by clicking on "**Install**".

| Installed products | TO The Orchestra | V INSTALLED |
|--------------------|------------------|-------------|
|--------------------|------------------|-------------|

## **FINALIZE INSTALLATION**

As soon as Native Access displays your library as installed, you can run Kontakt Player and start using your library.

Have fun and success with your new library!

If any problems occur, please contact our Best Service support team: <a href="mailto:support@bestservice.de">support@bestservice.de</a>

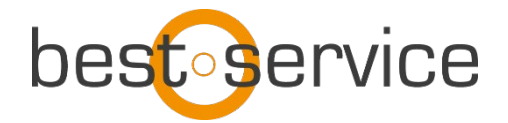